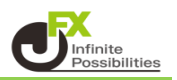

目次

**P3** 

詳細オプション設定の表示 P2

終了確認ダイアログ 終了時設定を保存する ウィンドウマグネット ニュースティッカー 証拠金概要のレイアウト BID判定買逆指・ASK判定売逆指 注文画面の確認不要チェック状態

注文取消の確認画面 決済注文の既注文取消設定 通貨ペア名表記 リピート時間指定成行注文の警告表示 クイック入金のブラウザ設定 通貨ペア連動の注意表示 ポジション一覧集計方法

ウィンドウ最大数 ローソク足(時間足)の開始時間 口座名義・ユーザーID 発注可能Lot数表示 分割ウィンドウ内のチャートをダブルクリックで最大化 チャートからの指値注文

> 規定値に戻す <u>P6</u> 設定の反映 \_\_\_\_\_

# 【詳細オプションの設定画面の表示方法】

# 1 取引画面右上の【設定】をクリックし【詳細オプションの設定】をクリックします。

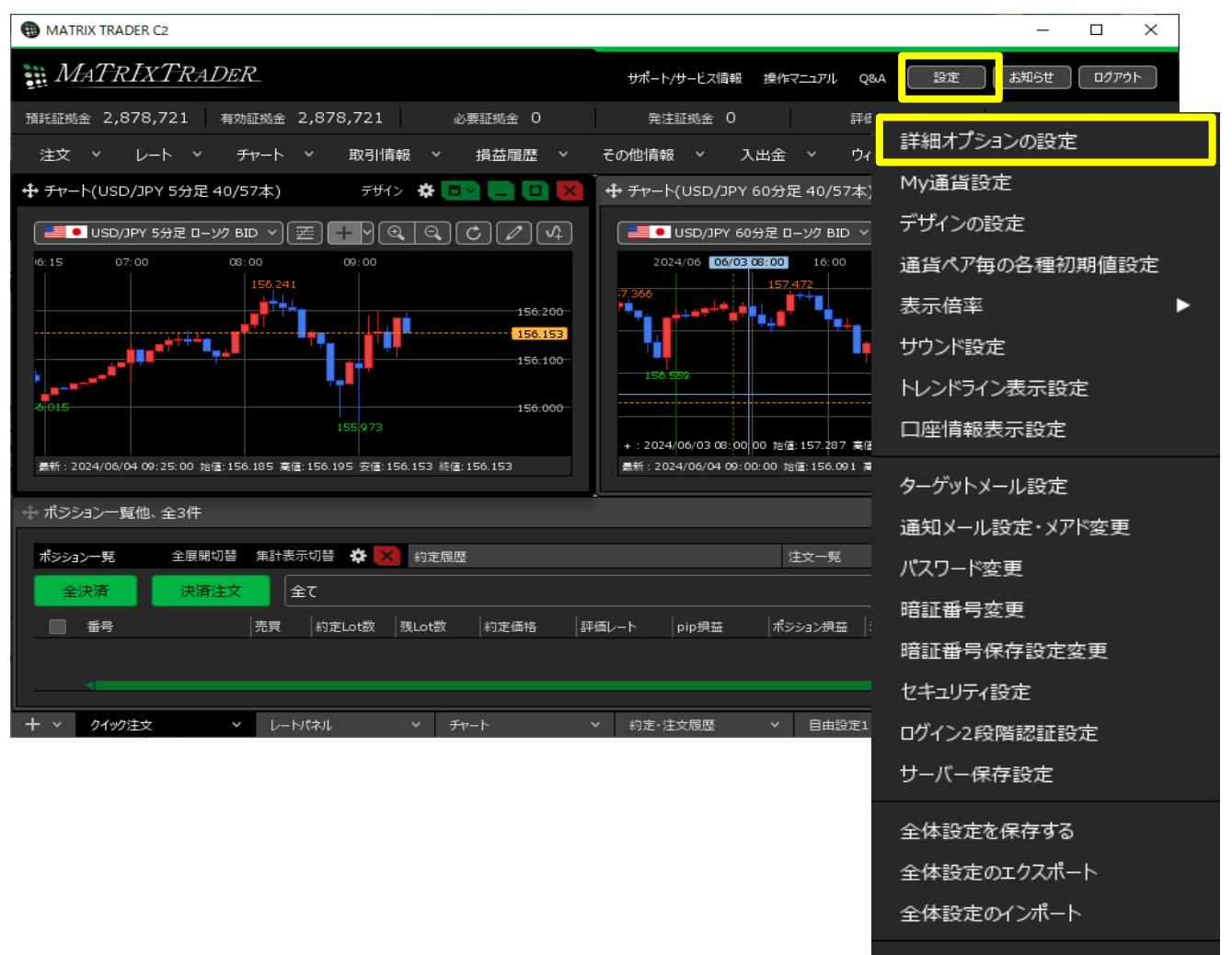

全体設定の初期化

# 2【詳細オプションの設定】画面が表示されました。

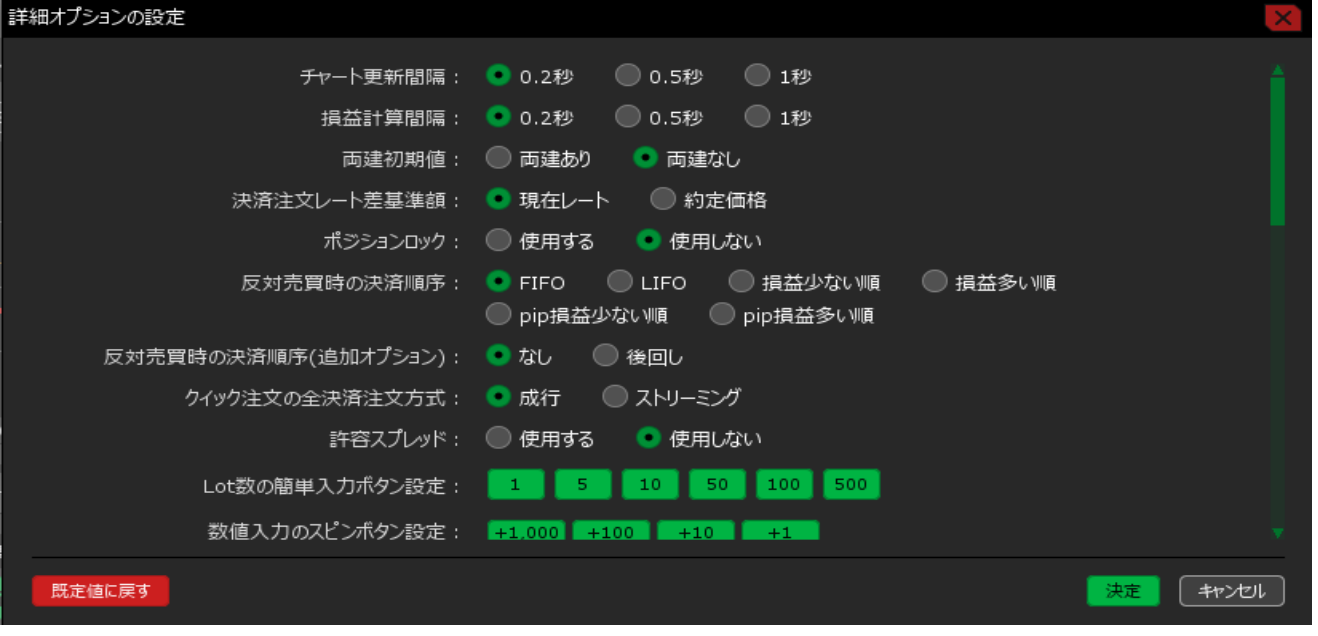

<u>目次</u>

【詳細オプションの設定の内容説明(終了確認ダイアログ~チャートからの指値注文)】

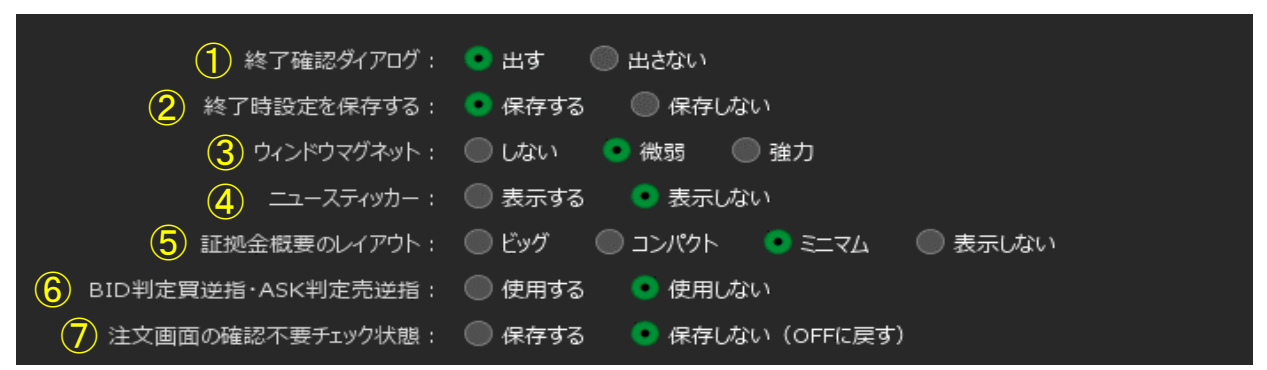

# ①終了確認ダイアログ

MATRIX TRADER C2をログアウトまたは終了する際の確認画面の表示設定ができます。 【出す】を選択した場合、確認画面が表示されます。

|                             | ×                  |
|-----------------------------|--------------------|
| ログアウトしてログイン画面に;<br>よろしいですか? | 実ります。              |
| 設定を保存してログアウト                | 設定を上書せずログアウト キャンセル |

# ②終了時設定を保存する

MATRIX TRADER C2をログアウトまたは終了する際、レイアウトや設定を【保存する】・【保存しない】 の設定ができます。

【終了確認ダイアログ】を【出さない】にしている場合は、ログアウトや終了時にこの設定が適用されます。

#### ③ウィンドウマグネット

取引画面内のウインドウを移動する際、ウインドウ同士を隙間なく綺麗に配置できる機能です。 【微弱】または【強力】を選択すると、一定の間隔までウインドウ同士の幅が狭まるとマグネット機能が働き 自動的にぴったりとくっついて隙間なく配置させることができます。

# <u>④ニュースティッカー</u>

取引画面内にニューステロップを【表示する】・【表示しない】の設定をすることができます。

# ⑤証拠金概要のレイアウト

取引画面内に表示されている証拠金状況バーのレイアウトを設定することができます。

#### ⑥BID判定買逆指·ASK判定売逆指

BID判定買逆指は、BIDレートが指定した価格以上になると買の成行注文を発注する注文方法、 ASK判定売逆指は、ASKレートが指定した価格以下になると売の成行注文を発注する注文方法です。 【使用する】・【使用しない】の設定をすることができ、新規注文、決済注文時(決済pips含む) で使用できます。

#### ⑦注文画面の確認不要チェック状態

新規注文、決済注文、注文変更などの発注前の確認画面を表示する/しないの設定が 画面ごとに個別に保存できます。

- 【保存する】… 確認画面を表示したくない画面の【確認不要】にチェックを入れて、テンプレート保存をし 保存したテンプレートをデフォルトにすることで確認画面を非表示にすることができます。
- 【保存しない】…各画面のテンプレート保存をしても【確認不要】のチェックは外れた状態で表示されるため 確認画面が表示される設定になります。

目次

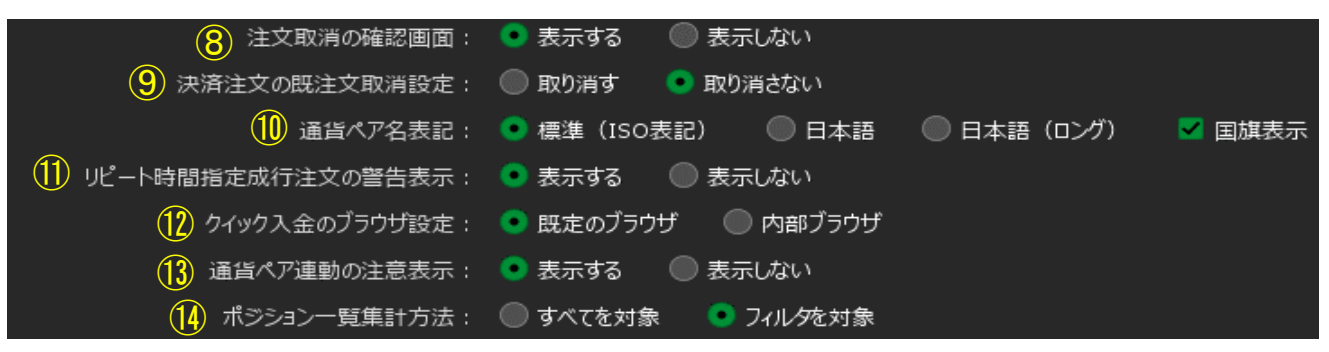

### <u>⑧注文取消の確認画面</u>

注文取消の前に確認画面を【表示する】・【表示しない】の設定をすることができます。

#### ⑨決済注文の既注文取消設定

既に決済注文があるポジションに対して、追加で決済注文をした際に、前の注文を自動で取り消すか 残したままにするかを設定できます。

【取り消す】にすると追加で決済注文を出すと前の注文が自動的に消えます。

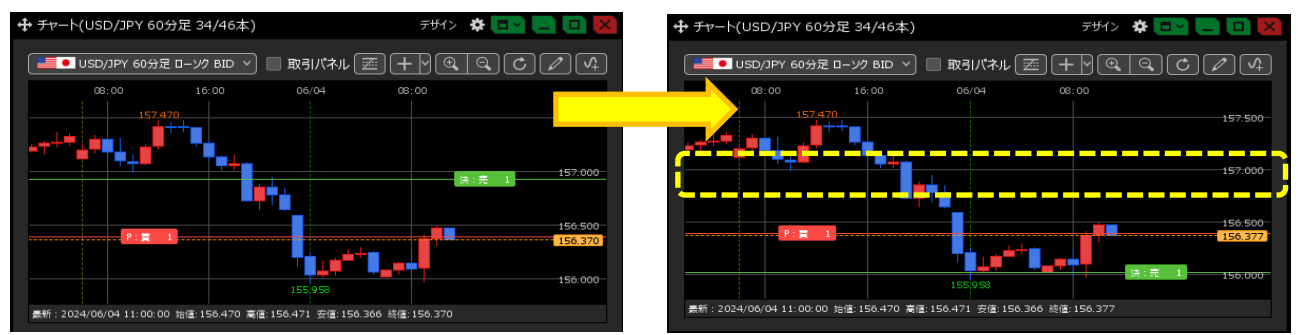

### ⑩通貨ペア名表記

通貨ペア名の表記を【標準(ISO表記)】、【日本語】、【日本語(ロング)】から設定をすることができます。 また、【国旗表示】をクリックしてくを入れると、通貨ペア名の左側に国旗が表示されます。

| 【標準(ISO表記)】 | 【日本語】 | 【日本語(ロング)】 | 【国旗表記あり】 |
|-------------|-------|------------|----------|
| TRY/JPY     | トルコ/円 | トルコリラ/円    | TRY/JPY  |

#### ⑪リピート時間指定成行注文の警告表示

リピート時間指定成行注文画面を表示する時の注意文について【表示する】・【表示しない】の 設定をすることができます。

### <u> 迎クイック入金のブラウザ設定</u>

クイック入金画面を表示するブラウザを、【既定のブラウザ】・【内部ブラウザ】から設定できます。 初期設定は【内部ブラウザ】となっています。

※【既定のブラウザ】に変更した場合、クイック入金でご利用になる金融機関側のサイトが ご利用のブラウザに対応しておらず、クイック入金がご利用いただけない場合もありますので、 ご注意ください。

### 13通貨ペア連動の注意表示

通貨ペア連動の設定時に表示される注意文について【表示する】・【表示しない】の 設定をすることができます。

#### <u> ⑭ポジション一覧集計方法</u>

ポジション一覧で「集計表示」を行う場合、集計結果の表示を【すべてを対象】・【フィルタを対象】 から設定できます。 【フィルタを対象】に設定すると、ポジション一覧で絞込み表示したポジションのみ集計結果に表示されます。

<u>目次</u>

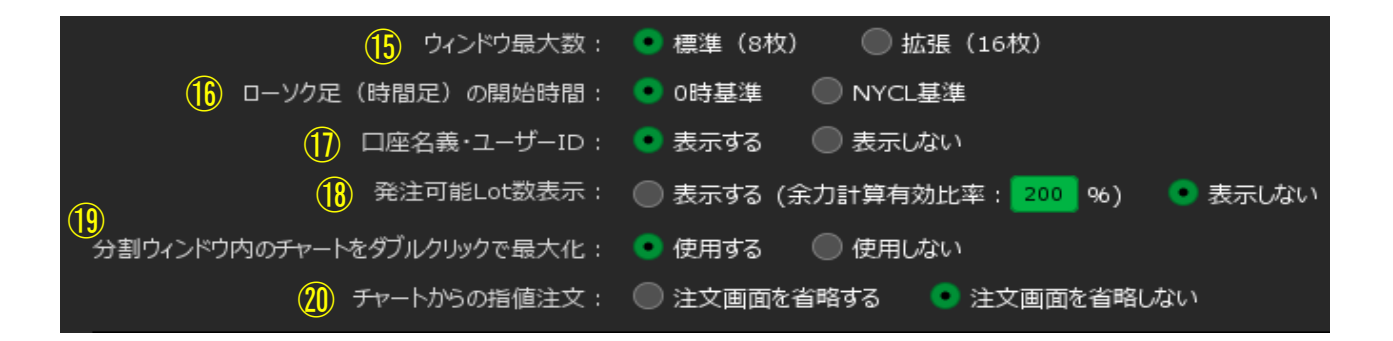

# **追ウィンドウ最大数**

タブ毎に表示できるウィンドウの最大数を設定することができます。 1枚のタブに最大16枚のウィンドウを表示することができます。

### 16ローソク足(時間足)の開始時間

チャートの2時間~12時間足の開始基準を、【0時基準】・【NYCL基準】から設定できます。 初期設定は【0時基準】となっています。【NYCL基準】に変更した場合、ニューヨーククローズ基準 (米国標準時間採用時:午前7時、米国夏時間採用時:午前6時)の開始となります。

※時間足チャートの基準を変更すると、トレンドラインの表示足が意図せず変わる場合があります。 ご注意ください。

### ①口座名義・ユーザーID

取引画面の左上に表示される口座名義とユーザーIDについて【表示する】・【表示しない】 の設定をすることができます。

#### 18発注可能Lot数表示

あと何Lot注文できるのかを確認する発注可能Lot数について【表示する】・【表示しない】 の設定をすることができます。 余力計算有効比率は100%~999%で設定することができます。

#### 19分割ウィンドウ内のチャートをダブルクリックで最大化

分割ウィンドウ画面内にあるチャートをダブルクリックすると最大化する機能を【使用する】・【使用しない】 から選択することができます。

#### <u>20チャートからの指値注文</u>

チャート上から保有ポジションのラインをスライドさせて決済注文を出す際の、注文画面の表示/非表示を選択することができます。

【注文画面を省略する】 ・・・ 注文画面が表示されずに決済注文ができます。(黄色矢印) 【注文画面を省略しない】・・・ 注文画面が表示され、内容確認してから決済注文ができます。(緑矢印)

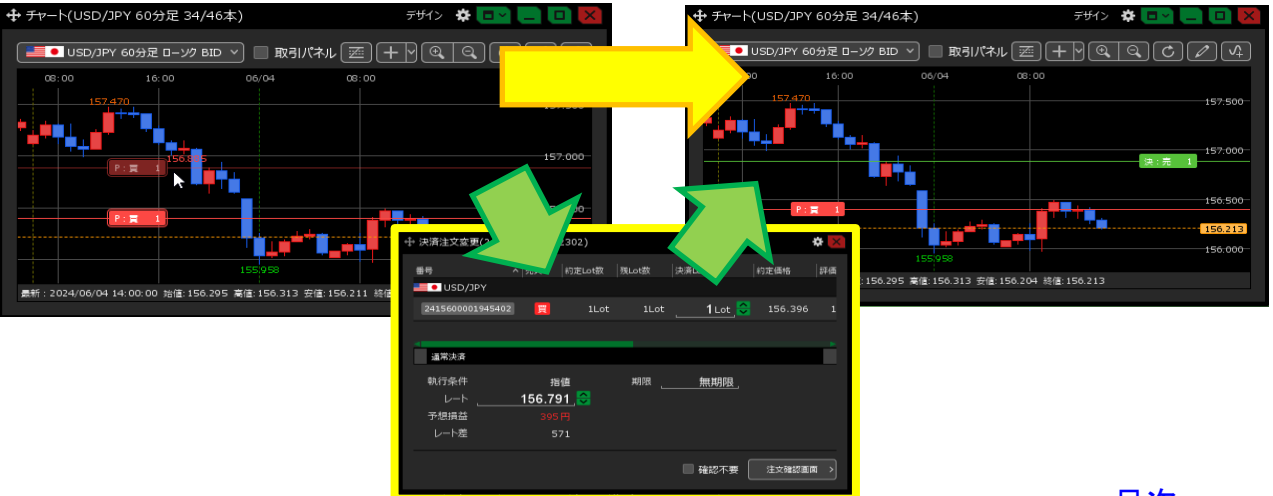

<u>目次</u>

# 【規定値に戻す】

既定値に戻す

【詳細オプションの設定】画面の左下にある【規定値に戻す】をクリックすると 全ての設定項目を規定値に戻すことができます。

# 1 設定内容の入力が完了したら【決定】をクリックします。

| 詳細オプションの設定           |                                                                                                    | X  |
|----------------------|----------------------------------------------------------------------------------------------------|----|
|                      | ● 0.2秒   ● 0.5秒   ● 1秒                                                                                     |    |
| 損益計算間隔:              | ● 0.2秒                                                                                                    |    |
| 両建初期値:               | 🔘 両建あり 🔹 両建なし                                                                                              |    |
| 決済注文レート差基準額:         | ● 現在レート ──約定価格                                                                                             |    |
| ポジションロック:            | ● 使用する 🔹 使用しない                                                                                             |    |
| 反対売買時の決済順序:          | <ul> <li>FIFO</li> <li>LIFO</li> <li>損益少ない順</li> <li>其益多い順</li> <li>pip損益少ない順</li> <li>pip損益多い順</li> </ul> |    |
| 反対売買時の決済順序(追加オプション): | 💿 なし 🛛 〇 後回し                                                                                               |    |
| クイック注文の全決済注文方式:      | ● 成行   ○ ストリーミング                                                                                           |    |
| 許容スプレッド:             | ◎ 使用する 🔹 使用しない                                                                                             |    |
| Lot数の簡単入力ボタン設定:      | 1 5 10 50 100 500                                                                                          |    |
| 数値入力のスピンボタン設定:       | +1,000 +100 +10 +1                                                                                         |    |
| 一<br>一<br>既定値に戻す     |                                                                                                    | ı. |

# 2 設定が反映されました。

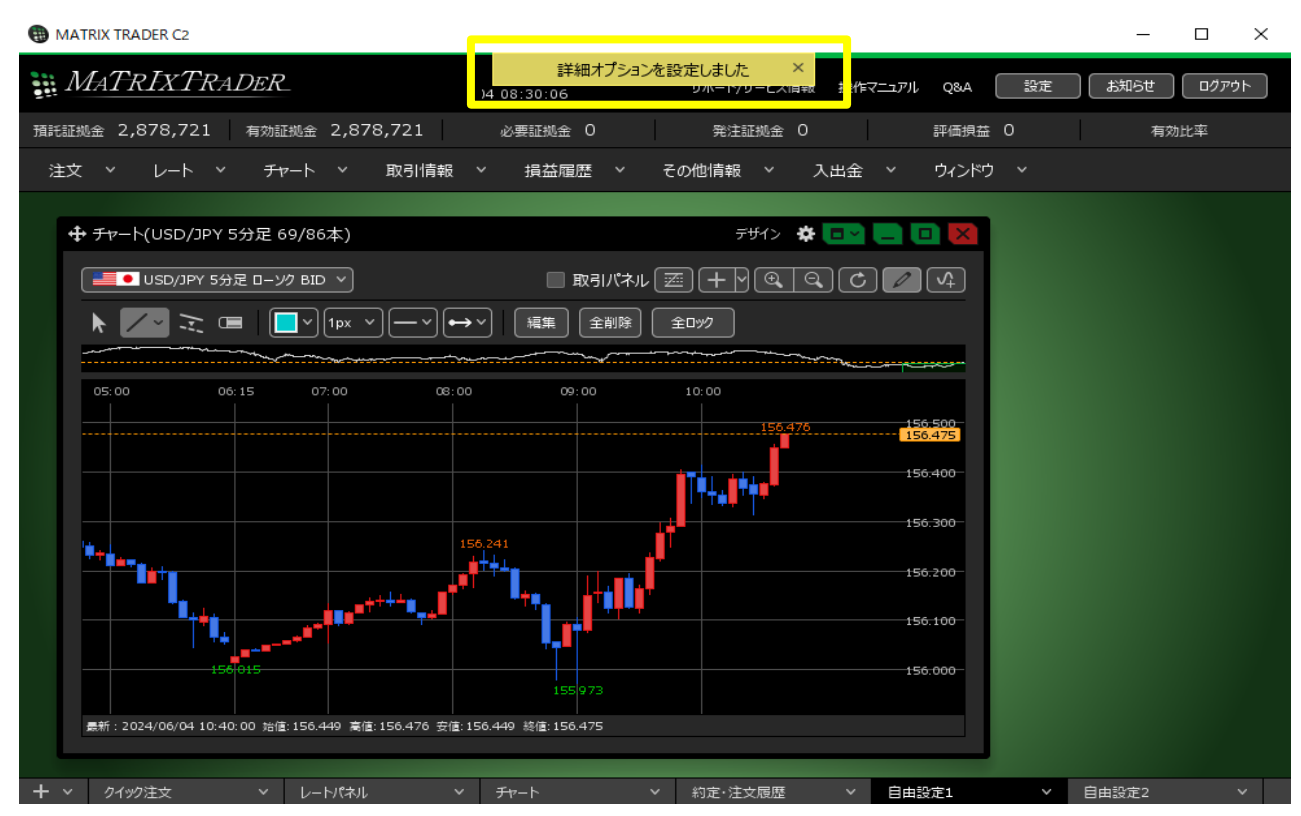